APN-085

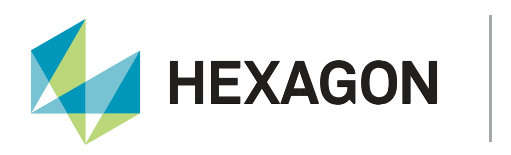

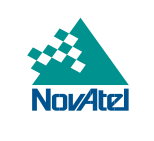

# **Application Note**

# How to Subscribe to TerraStar Service Notifications

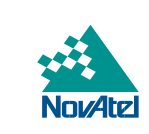

HEXAGON

#### HEXAGON AUTONOMY & POSITIONING DIVISION PROPRIETARY DATA

This document and the information contained herein are the exclusive properties of Antcom Corporation, Autonomous Stuff LLC, NovAtel Inc., Veripos Limited, and/or their affiliates within the Hexagon Autonomy & Positioning division ("Hexagon").

No part of this document may be reproduced, displayed, distributed, or used in any medium, in connection with any other materials, or for any purpose without prior written permission from Hexagon. Applications for permission may be directed to <u>contact.ap@hexagon.com</u>. Unauthorised reproduction, display, distribution or use may result in civil as well as criminal sanctions under the applicable laws. Hexagon aggressively protects and enforces its intellectual property rights to the fullest extent allowed by law.

This document and the information contained herein are provided AS IS and without any representation or warranty of any kind. Hexagon disclaims all warranties, express or implied, including but not limited to any warranties of merchantability, non-infringement, and fitness for a particular purpose. Nothing herein constitutes a binding obligation on Hexagon.

The information contained herein is subject to change without notice.

Hexagon, NovAtel, OEM7 and TerraStar are trademarks of Hexagon AB and/or its subsidiaries and affiliates, and/or their licensors. All other trademarks are properties of their respective owners.

© Copyright 2019 – 2024 Hexagon AB and/or its subsidiaries and affiliates. All rights reserved. A list of entities within the Hexagon Autonomy & Positioning division is available at <u>https://hexagon.com/company/divisions/</u> <u>autonomy-and-positioning</u>.

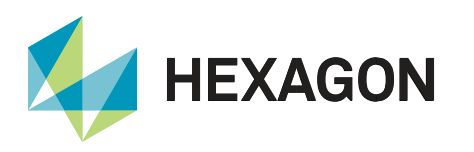

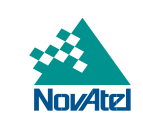

# Contents

| Background                                                       | 4  |
|------------------------------------------------------------------|----|
| What is an RSS Feed                                              | 4  |
| Where to find the TerraStar Service Notifications RSS Feed       | 4  |
| How to subscribe to the TerraStar Service Notifications RSS Feed | 5  |
| Microsoft Edge                                                   | 5  |
| Google Chrome                                                    | 9  |
| Microsoft Outlook                                                | 13 |
| Support                                                          | 16 |
| Documentation                                                    | 16 |

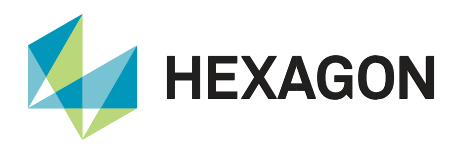

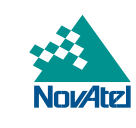

The TerraStar RSS feed will be replaced with the new Email Preference Centre notification system on the 12<sup>th</sup> of April 2024. To subscribe to the new Notification system please, click on the following link: <u>Email Preference</u> <u>Centre</u>.

### Background

TerraStar has an RSS Feed service for disseminating notifications for TerraStar services. A user can subscribe to the RSS Feed in multiple ways to receive the real-time updates on TerraStar service outages.

### What is an RSS Feed

RSS or "Rich Site Summary" feeds provide frequently updated content published via a website. When you subscribe, your browser automatically checks the website and downloads new content so you can see what is new since you last visited the feed.

To learn more about RSS feeds, please Click Here.

#### Where to find the TerraStar Service Notifications RSS Feed

1. Using an internet browser (e.g. Edge, Chrome, Firefox), visit <u>http://www.terrastar.net/</u> and click on **Service Notifications** in the top menu. The RSS Feed link is then located on the right of the page.

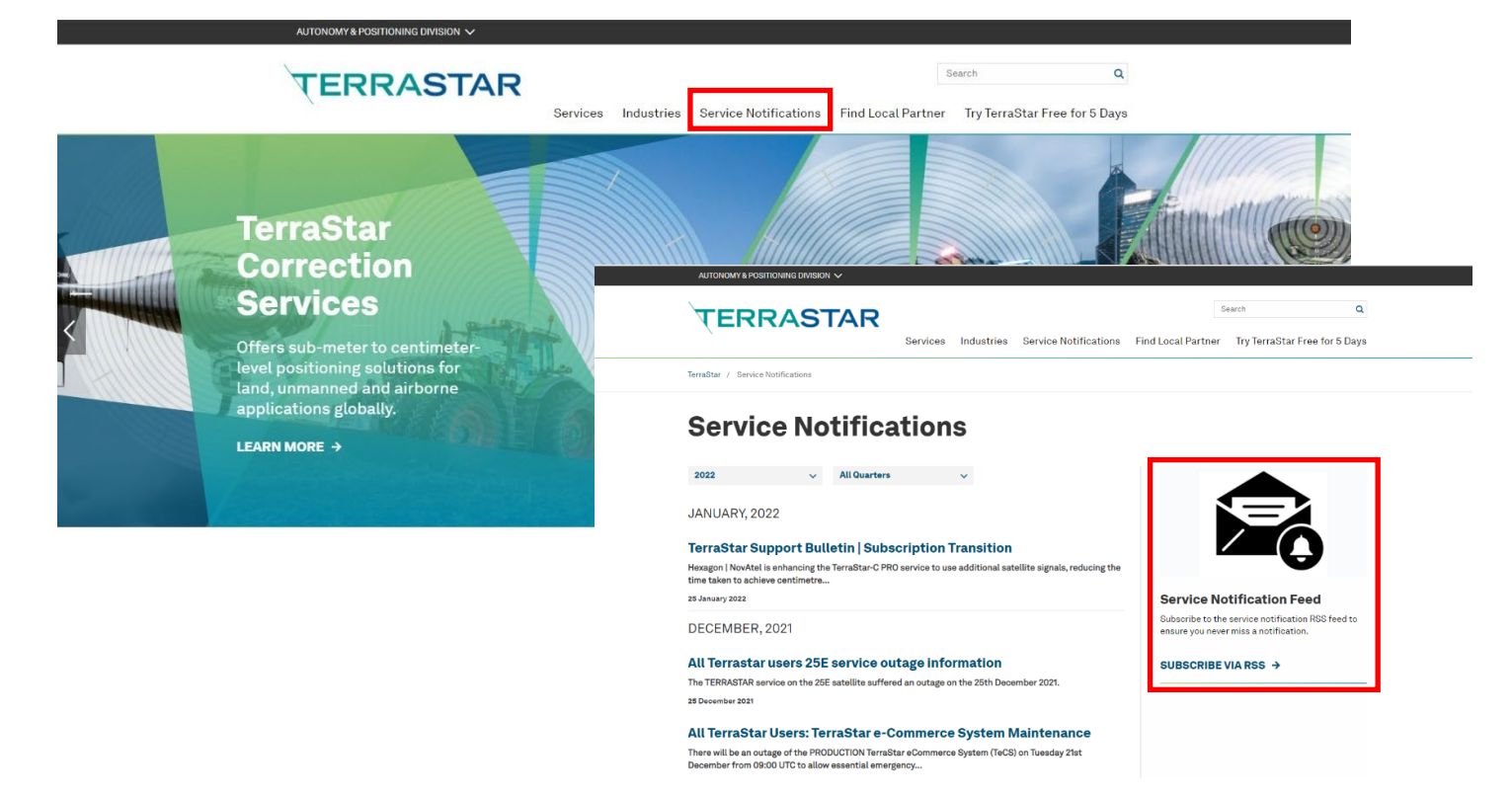

Figure 1: TerraStar website RSS feed location

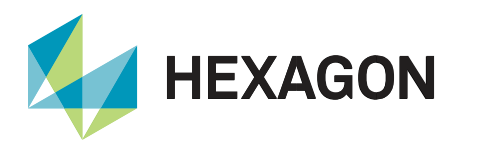

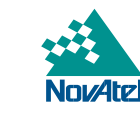

2. The TerraStar Service Notification RSS Feed is also linked within the <u>TerraStar Correction Services</u> <u>support page</u>.

## How to subscribe to the TerraStar Service Notifications RSS Feed

There are multiple ways to obtain the real-time information via an RSS feed. The following sections summarize two of the most commonly used methods:

- 1. Receive notifications via internet browser: In this application note, Microsoft Edge and Chrome are shown.
- 2. Receive notifications via Microsoft Outlook.

#### **Microsoft Edge**

The following steps are based on Microsoft Edge Version 99.0.1150.30:

- 1. Download an RSS Reader or RSS Extension for Microsoft Edge. In this example, RSS Feed Reader from *feeder* is used.
  - a. Search RSS in the Edge Web Store.
  - b. Select RSS Feed Reader from feeder.
  - c. Click Get and confirm by clicking Add extension in the pop-up.

Display notifications

Home / News & weather / Feeder - RSS Feed Reader

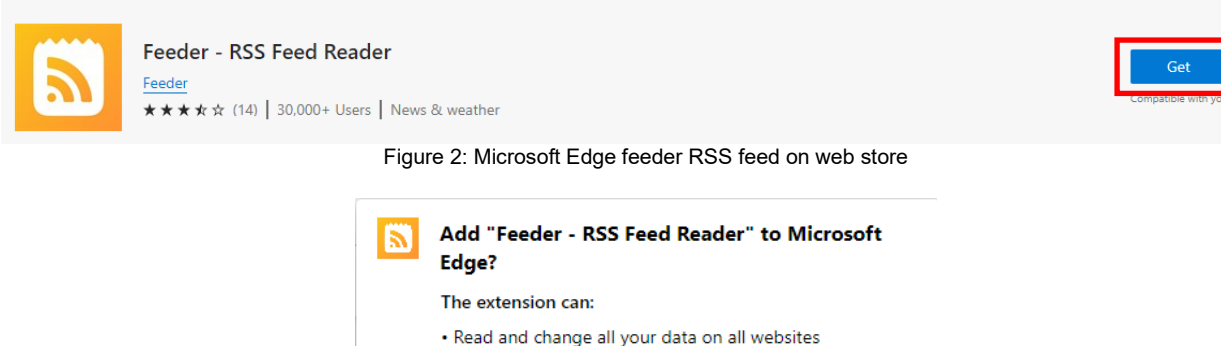

Add extension

Figure 3: Add feeder extension to Microsoft Edge

Cancel

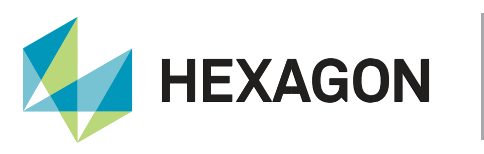

d. feeder will open a new window and can be used without an account by pressing **Skip** signup.

| G      | It's easy as 1, 2, 3<br>Sign up with Google |
|--------|---------------------------------------------|
| G      | Sign up with Google                         |
|        |                                             |
|        | or with email                               |
| E-mail |                                             |
| Passwo | ord                                         |
|        | Croato account                              |
|        | create account                              |
|        | Passwo                                      |

Figure 4: Microsoft Edge feeder sign up

e. Continue through the steps to set up *feeder* until the settings are completed and the following screen is reached:

| ft<br>Home           | feeder                                      | Edit feeds | Add feed                                                                  |
|----------------------|---------------------------------------------|------------|---------------------------------------------------------------------------|
| Dashboard            |                                             |            | O, Discover 🔀 Website 🎔 Twitter 🎿 Team library 🖾 Newsletters              |
| Team                 | <ul> <li>Unread</li> <li>Starred</li> </ul> |            | Search                                                                    |
| Rules                |                                             |            | Feed URL or website Search                                                |
| <b>C</b><br>Settings |                                             |            | Enter a site of feed one to search for feeds                              |
| <b>Q</b><br>Account  |                                             |            | BBC News - Home<br>feeds.bbcl.co.uk + Follow Lifehacker<br>lifehacker.com |
| Add feed             |                                             |            | TEChCrunch<br>techcrunch.com                                              |

Figure 5: Microsoft Edge feeder home screen

2. Visit the <u>RSS section</u> of the TerraStar website.

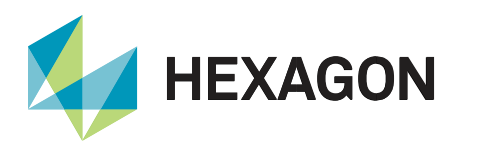

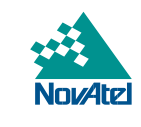

3. A pop up will automatically appear from the *feeder* RSS Feed Edge Extension as shown in the image below. Click **Subscribe**.

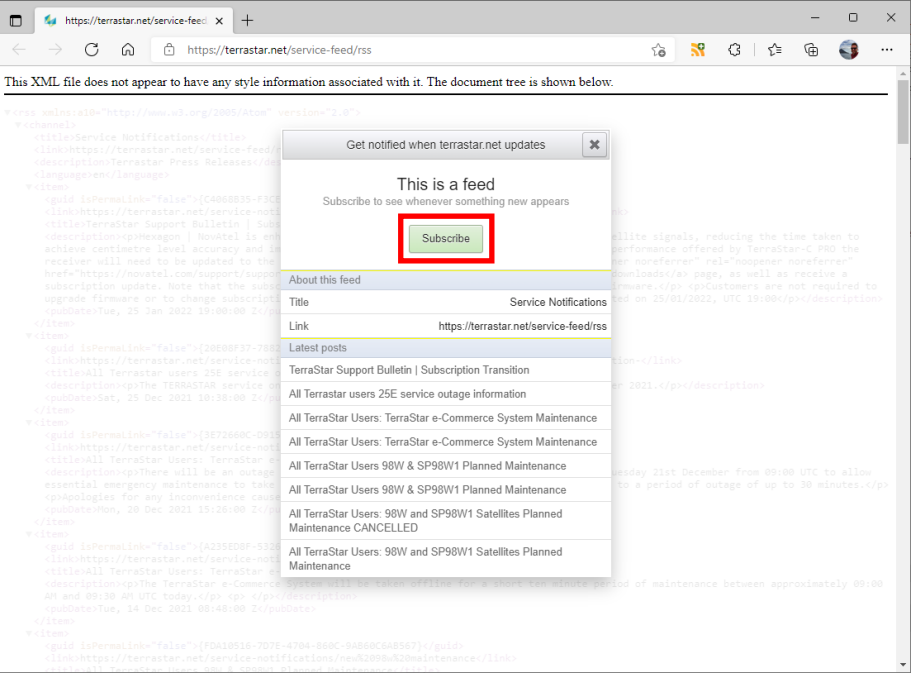

Figure 6: Microsoft Edge TerraStar feed subscribe

4. The Updates will appear up here! pop up will then appear.

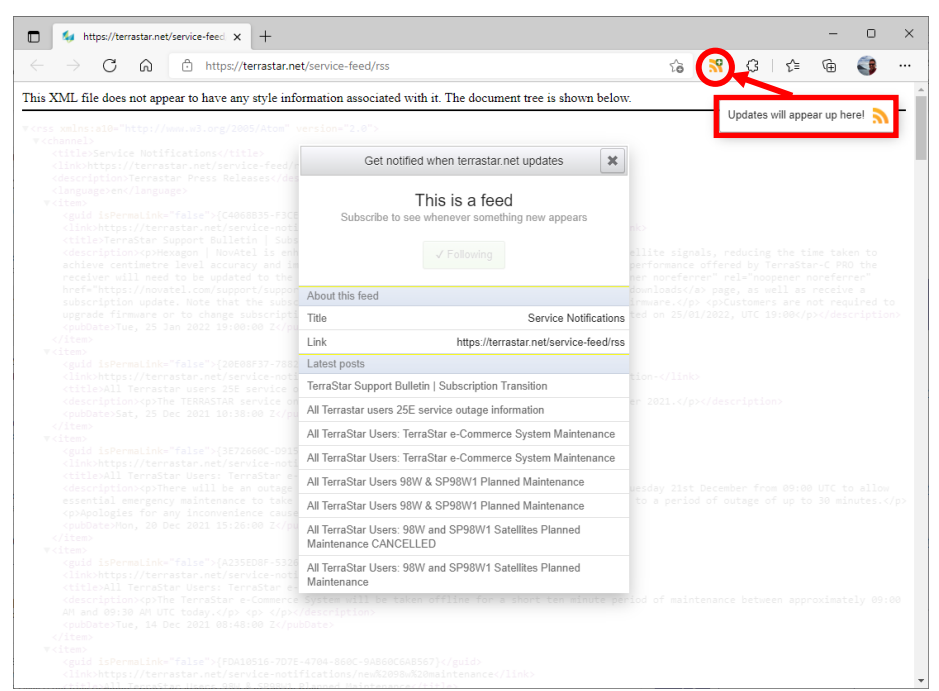

Figure 7: Microsoft Edge TerraStar feed subscribed

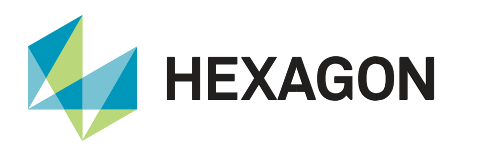

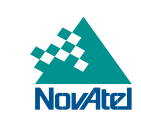

5. By pressing the icon circled in the last step, the following menu will appear. Clicking on the circled icon below will show any unread RSS feed updates:

| ← → C බ 🖻 https://terrastar.ne                               | t/service-feed/rss                                                                  |                               | G 🕺 C 🖆 🔂 ·                                                                                                    |  |
|--------------------------------------------------------------|-------------------------------------------------------------------------------------|-------------------------------|----------------------------------------------------------------------------------------------------|--|
| nis XML file does not appear to have any style info          | rmation associated with it. Th                                                      | New dashboard   Latest new    | vs on Ukraine ux ×                                                                                                    |  |
| rrss xmlns:#10="http://www.w5.org/2005/Atom" v<br>techannels | ersion="2.0">                                                                       | 🗘 Upgrade \Xi ★ 🖸             |                                                                                                    |  |
|                                                              | Get notified when                                                                   | TS Service Notifications      |                                                                                                    |  |
|                                                              | This is a feed<br>Subscribe to see whenever something new appears                   |                               |                                                                                                    |  |
|                                                              | About this feed                                                                     |                               | <pre>ter noreterrer netwinopener noreterrer<br/>formloads/a&gt; pege, as well as receive a<br/>insware. colostamers are not required to<br/>g ted on 25/01/2022, UTC 19:00/description/</pre> |  |
|                                                              | Title Service Notifications                                                         |                               |                                                                                                    |  |
|                                                              | Link https://terrastar.net/service-feed/rss                                         |                               |                                                                                                    |  |
|                                                              | Latest posts                                                                        |                               |                                                                                                    |  |
|                                                              | TerraStar Support Bulletin   Subscription Transition                                |                               |                                                                                                    |  |
| All Terrastar users 25E service of                           |                                                                                     | outage information            |                                                                                                    |  |
|                                                              | All TerraStar Users: TerraStar e.                                                   | Commerce System Maintenance   |                                                                                                    |  |
|                                                              | All Terre Cher Llever, Terre Cher e                                                 | Commerce Cystem Maintenance   |                                                                                                    |  |
|                                                              | All retrastar osers, retrastar e-commerce system maintenance                        |                               | uesday 21st December from 09:00 UTC to allow<br>to a period of outage of up to 30 minutes.C/                                                                                                  |  |
|                                                              | All TerraStar Users 98W & SP98W1 Planned Maintenance                                |                               |                                                                                                    |  |
|                                                              | All TerraStar Users 98W & SP98W1 Planned Maintenance                                |                               |                                                                                                    |  |
|                                                              | All TerraStar Users: 98W and SP98W1 Satellites Planned<br>Maintenance CANCELLED     |                               |                                                                                                    |  |
|                                                              | All TerraStar Users: 98W and Si<br>Maintenance                                      | d SP98W1 Satellites Planned   |                                                                                                    |  |
|                                                              | System will be taken offli<br>(description)<br>Date><br>-4704-8606-948606648567)c/= | ne for a short ten minute per |                                                                                                    |  |

Figure 8: Microsoft Edge TerraStar feed updates

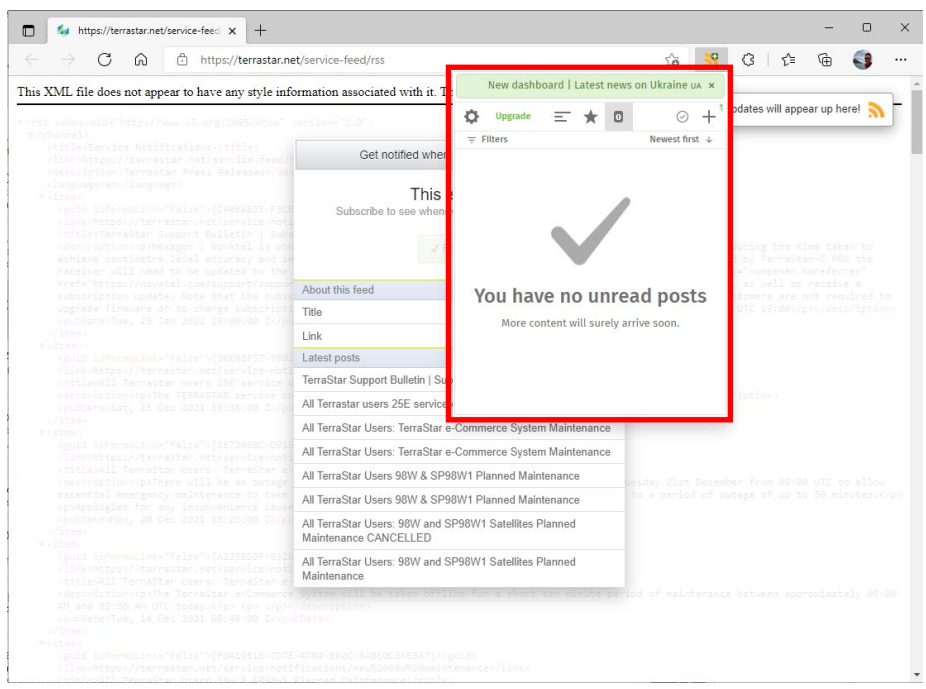

Figure 9: Microsoft Edge TerraStar feed unread posts

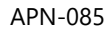

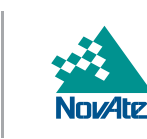

#### **Google Chrome**

HEXAGON

The following steps are based on Google Chrome Version 75.0.3770.90:

- 1. Download an RSS Reader or RSS Extension for Google Chrome. In this example, RSS Feed Reader from *feeder* is used.
  - a. Search RSS in the Chrome Web Store.
  - b. Select RSS Feed Reader from feeder.
  - c. Click Add to Chrome and confirm by clicking Add extension in the pop-up.

| Home > Extensions > RSS Feed Reader   |                                     | add RSS Feed Reader ?                                   |        |
|---------------------------------------|-------------------------------------|---------------------------------------------------------|--------|
|                                       |                                     | It can:                                                 |        |
| RSS Feed Reader                       | Add to Chron                        | Read and change all your data on the websites you visit |        |
| t t t t t t t t t t t t t t t t t t t | 607,011 users                       | Display notifications                                   |        |
| Overview                              | Reviews Support Related             | Add extension                                           | Cancel |
| Figure 10: Google                     | Chrome feeder RSS feed on web store | Figure 11: Add feeder extension to Google (             | Chrome |

d. *feeder* will open a new window and can be used without an account by pressing **Continue without account**.

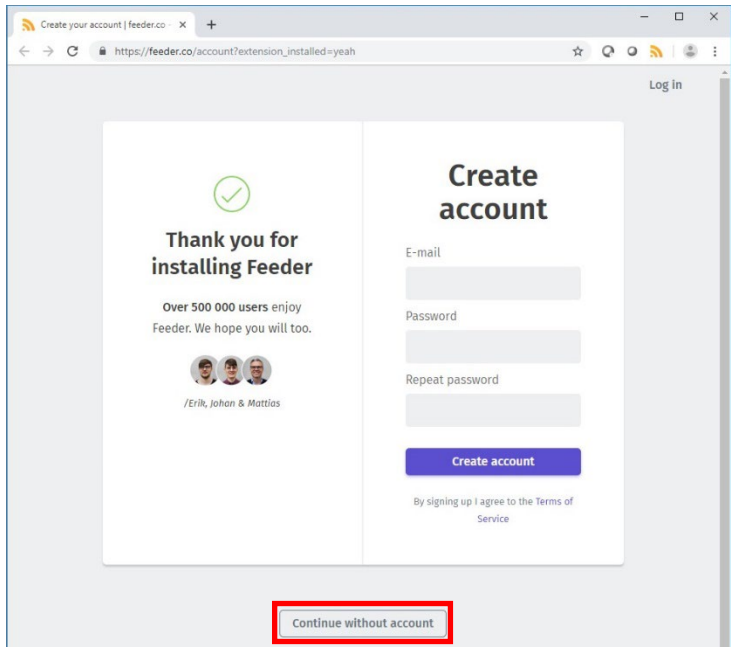

Figure 12: Google Chrome feeder sign up

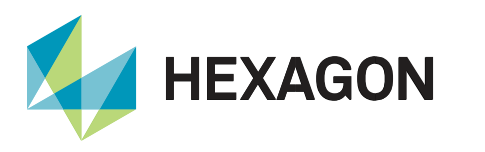

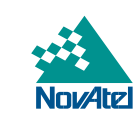

e. Continue through the steps to set up *feeder* until the settings are complete and the following screen is reached:

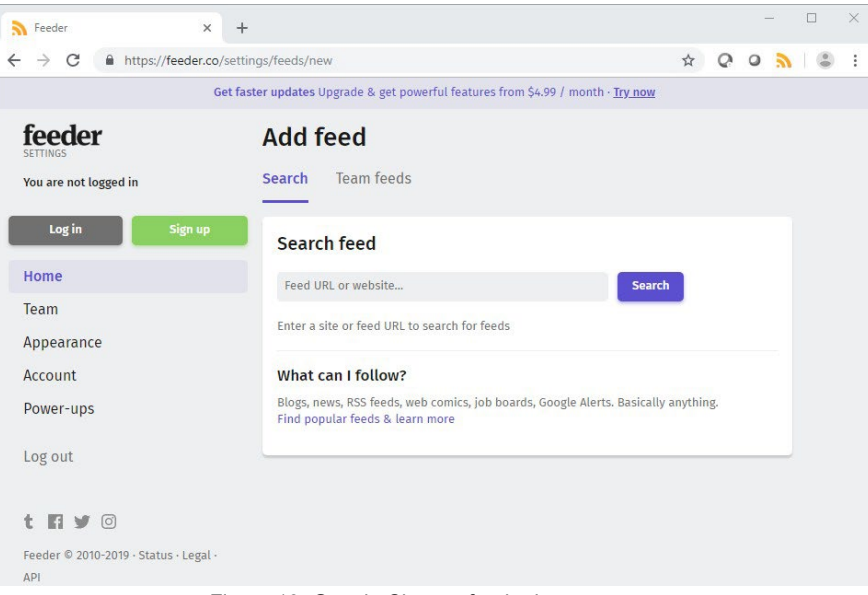

Figure 13: Google Chrome feeder home screen

- 2. Visit the <u>RSS section</u> of the TerraStar website.
- 3. A pop up will automatically appear from the *feeder* RSS Feed Chrome Extension as shown in the image below. Click **Subscribe**.

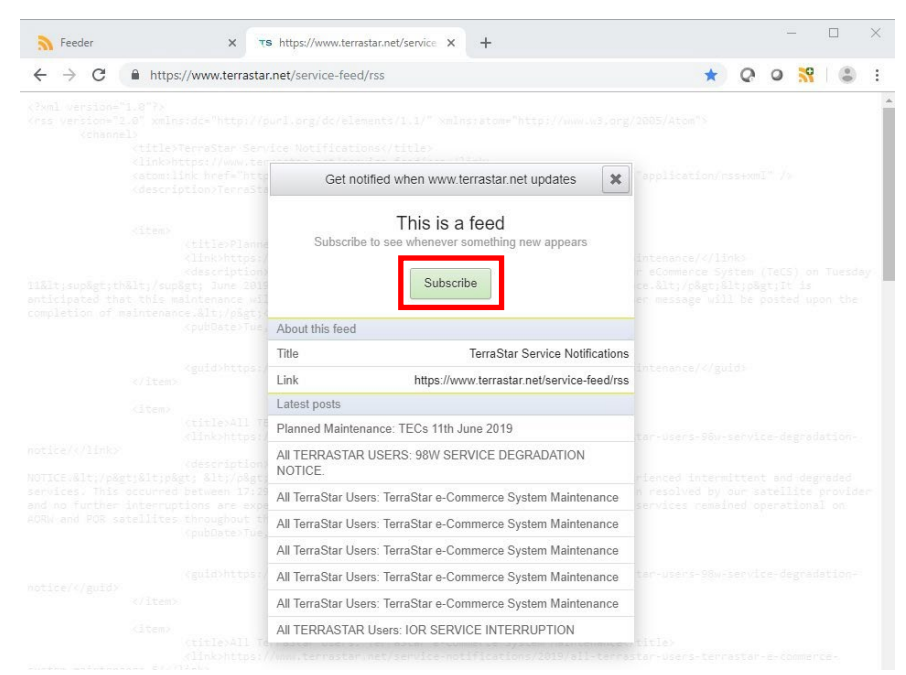

Figure 14: Google Chrome TerraStar feed subscribe

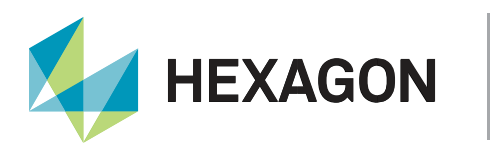

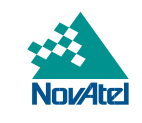

4. The Updates will appear up here! pop up will then appear.

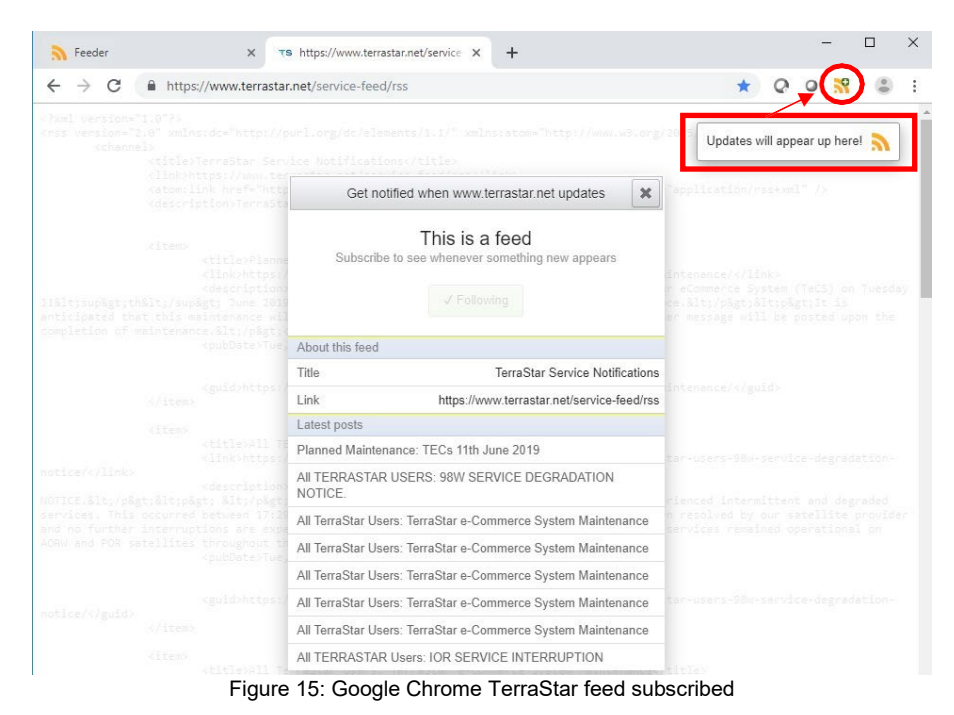

5. By pressing the icon circled in the last step, the following menu will appear. Clicking on the circled icon below will show any unread RSS feed updates:

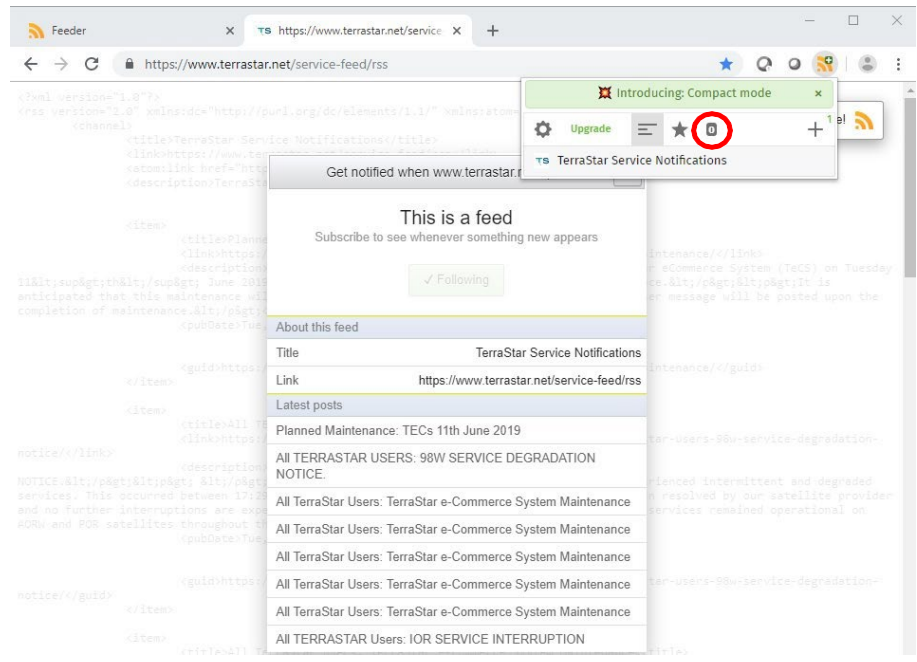

Figure 16: Google Chrome TerraStar feed updates

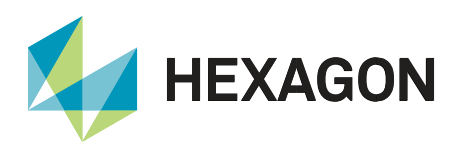

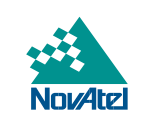

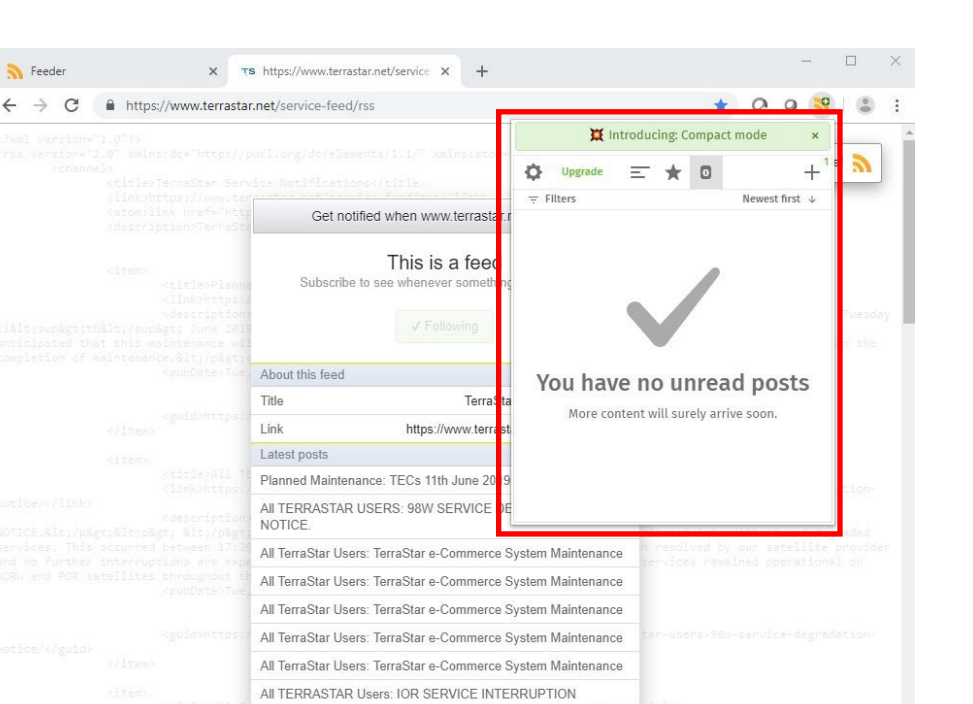

Figure 17: Google Chrome TerraStar feed unread posts

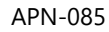

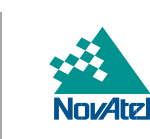

#### **Microsoft Outlook**

**HEXAGON** 

The steps described below will add the TerraStar RSS feed to Microsoft Outlook.

- 1. Copy the RSS feed ("Service Notification Feed") link from the TerraStar homepage using one of these options:
  - Visit <u>TerraStar Service Notifications</u>, right-click on the **Service Notification Feed** link then **Copy link address** as shown in the image below.
  - Or, copy this link: <u>https://www.terrastar.net/service-feed/rss</u>.

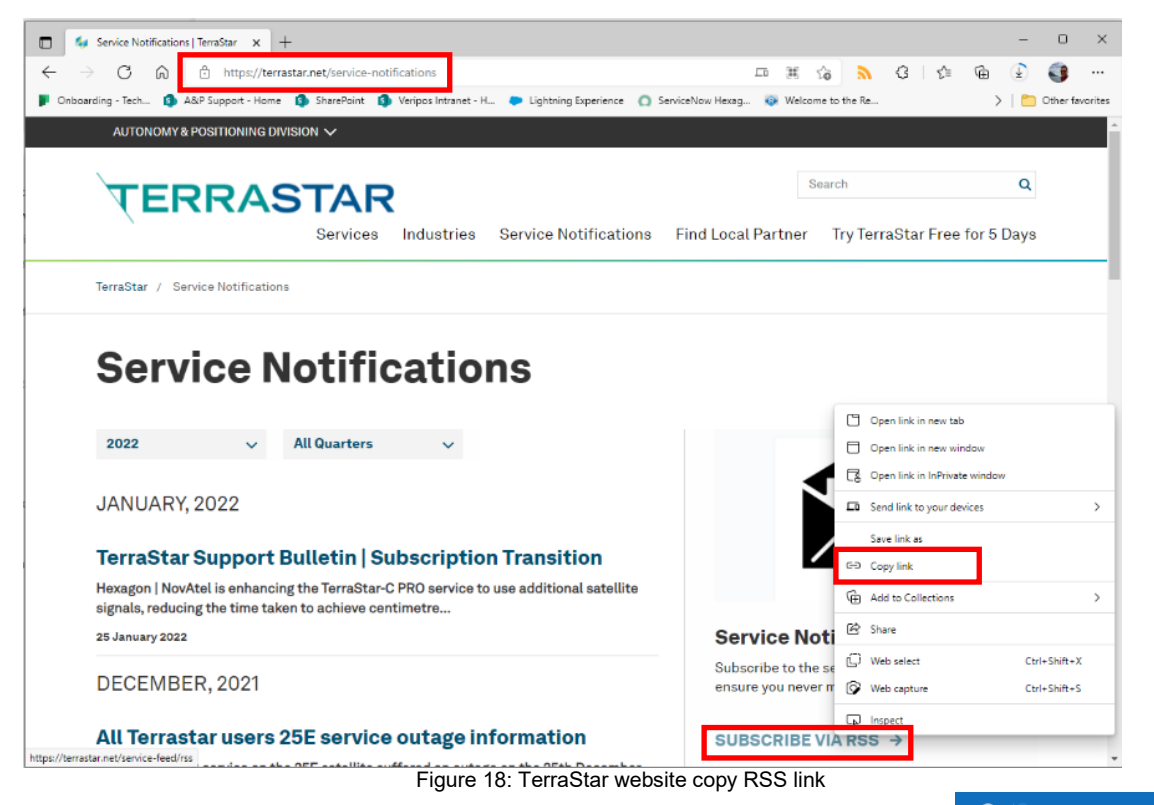

- 2. In Microsoft Outlook, find the RSS Subscriptions folder as shown on the right.
- 3. Right-click on **RSS Subscriptions** and click on **Add a New RSS Feed**.

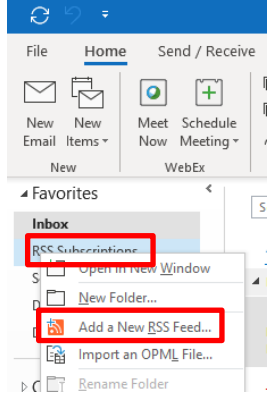

Figure 19: Microsoft Outlook add new feed

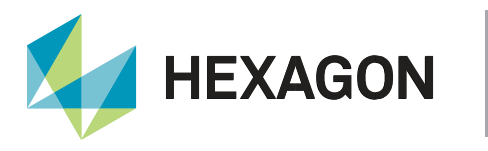

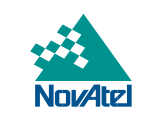

4. Paste the TerraStar RSS feed link in the New RSS Feed dialog box.

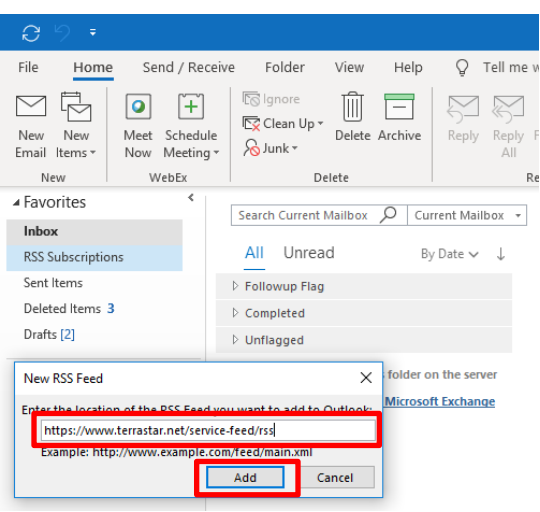

Figure 20: Microsoft Outlook TerraStar feed link

- 5. Click Add to open the Add this Feed to Outlook? window.
- 6. Click Advanced to show options available to customize (content, Outlook folder location, etc.).

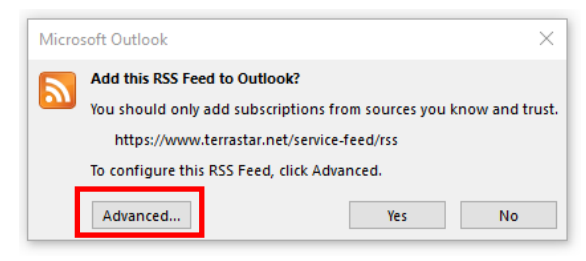

Figure 21: Microsoft Outlook TerraStar feed options

- 7. Update the options as necessary and click **OK** to close the window.
- 8. Click **Yes** in **Add this Feed to Outlook?** to add the "TerraStar Service Notifications" folderwithin the RSS Subscriptions folder.

| Micros                                                                                                    | soft Outlook |     | ×  |
|----------------------------------------------------------------------------------------------------|--------------|-----|----|
| Add this RSS Feed to Outlook?<br>You should only add subscriptions from sources you know and trust<br>https://www.terrastar.net/service-feed/rss<br>To configure this RSS Feed, click Advanced. |              |     |    |
|                                                                                                    | Advanced     | Yes | No |

Figure 22: Microsoft Outlook TerraStar feed confirm

| Conversation History                  |  |
|---------------------------------------|--|
| Junk Email [1]                        |  |
| Outbox                                |  |
| <ul> <li>RSS Subscriptions</li> </ul> |  |
| TerraStar Service Notifications 20    |  |
| Search Folders                        |  |

Figure 23: Microsoft Outlook TerraStar feed notifications

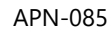

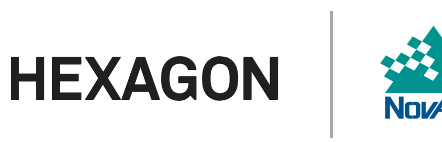

9. Once configured, Outlook synchronizes with the TerraStar website for RSS feed content updates and downloads the notification messages within the RSS Subscriptions folder.

| 0 9 F                                |                                                                                                    |                               | TerraStar Service                                                                                                  | Notifications - |
|--------------------------------------|----------------------------------------------------------------------------------------------------|-------------------------------|----------------------------------------------------------------------------------------------------|-----------------|
| File Home Send / Receive Fo          | lder View Help                                                                                                    | Q Tell me what you want to do |                                                                                                    |                 |
| New New Email Items *                | ore<br>an Up +<br>k +                                                                                                    | Reply Reply Forward<br>All    | Image: Move to: ?     → To Manager       Image: Team Email     ✓ Done       Image: Reply & Delete     ✓ Create New | Mov             |
| New WebEx                            | Delete                                                                                                    | Respond                       | Quick Steps                                                                                                    | Ga .            |
| ▲ Favorites <                        | Search TerraStar Sen                                                                                                    | ice Notifications             | 0                                                                                                    | Current Fold    |
| Inbox                                | Startinendstar Serv                                                                                                    |                               | /-                                                                                                    | current role    |
| Sent Items                           | TerraStar Servic                                                                                                    | e Notifications               |                                                                                                    | By Date 🗸       |
| Deleted items 3 🔺 Last Week          |                                                                                                    |                               |                                                                                                    |                 |
| RSS Subscriptions     TerraStar Serv |                                                                                                    | e Notifications               |                                                                                                    |                 |
| TerraStar Service Notifications 19   | Planned Maintenance: TECs 11th June 2019<br>There will be outpute of the PPODUCTION Terrestor of Commerce System (TeCS) on Tuesday 11th June 2019 |                               |                                                                                                    | Tue 6/11        |
| Drafts [2]                           | Last Month                                                                                                    |                               |                                                                                                    |                 |

Figure 24: Microsoft Outlook TerraStar feed notification message

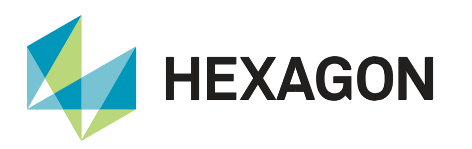

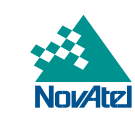

#### Support

To help answer questions and/or diagnose any technical issues that may occur, the <u>NovAtel Support website</u> is a first resource.

Remaining questions or issues, including requests for test subscriptions or activation resends, can be directed to <u>NovAtel Support</u>.

Before contacting Support, it is helpful to collect data from the receiver to help investigate and diagnose any performance-related issues. A list of appropriate troubleshooting logs can be found on the <u>OEM7 Documentation</u> <u>Portal</u> (the LOG command with the recommended trigger and data rate is included with each log).

The data can also be collected using NovAtel Application Suite.

#### Documentation

- Information on how to configure your receiver to receive TerraStar corrections can be found within the <u>TerraStar on OEM7</u> application note.
- For any questions on logs and command, please visit the <u>OEM7 Documentation Portal</u>.

# Contact Hexagon | NovAtel

support.novatel@hexagon.com 1-800-NOVATEL (U.S. and Canada) or 1-403-295-4900 For more contact information, please visit <u>novatel.com/contact-us</u>